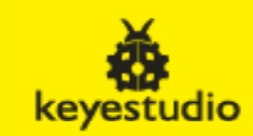

## ETHERNET W5100 R3 SHIELD NETWORK BOARD

# Module: EB0006 / 180828

#### Introduction

keyestudio W5100 Ethernet Shield gives you an easy way to get your Arduino Online. It can turn your Arduino into a simple web server or use the Internet to read /write its digital and analog outputs/inputs.

Compatible with the UNO R3 board and Mega 2560 R3.

It is directly supported by Arduino official Ethernet Library. It also supports the read &write of mini SD card (TF card). The shield adopts stackable design. You can directly plug it to Arduino board or plug other shields onto this Ethernet shield.

## Arduino W5100 Test

1.Stack your W5100 shield on you arduino board, make sure all the pins contact OK.

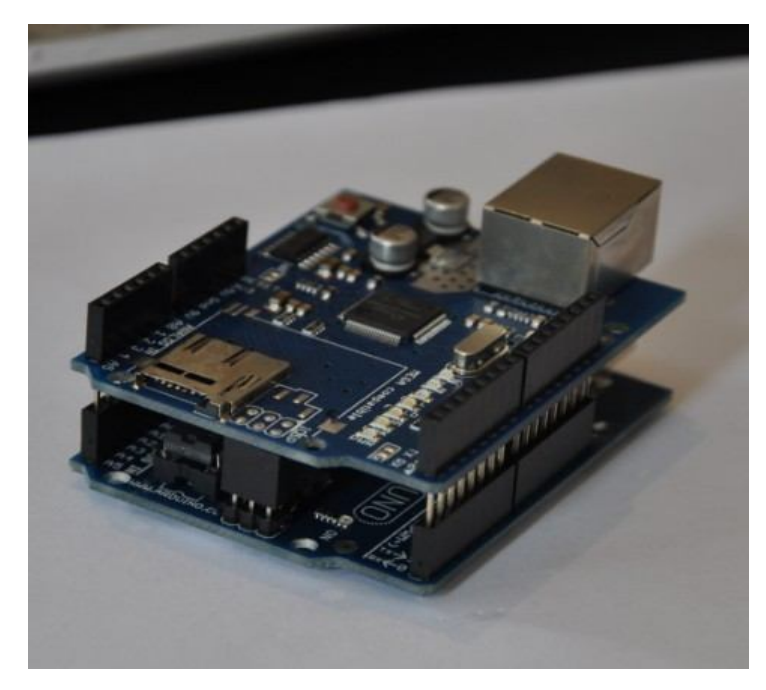

2.Copy the test sketch

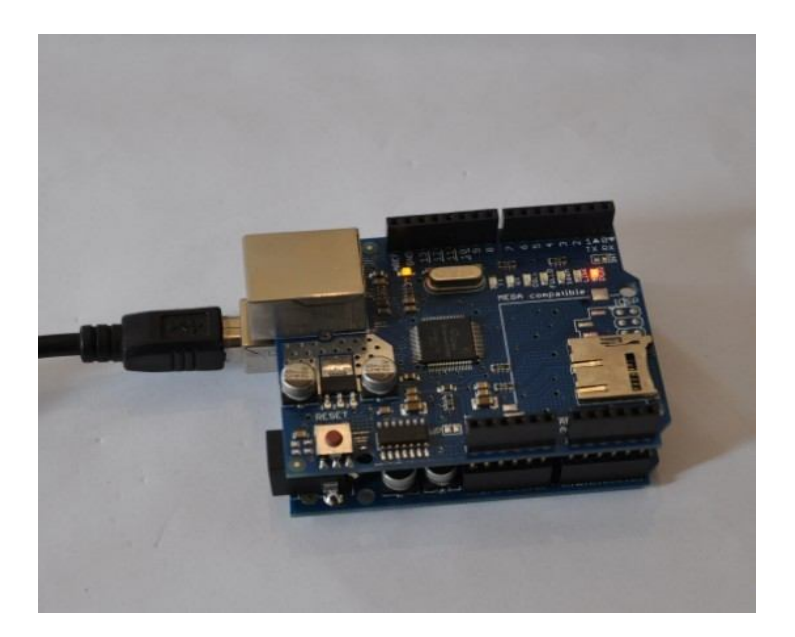

```
arduino w5100 test code:
#include <SPI.h>
/* Web Server
* A simple web server that shows the value of the analog input pins.
*/
#include <Ethernet.h>
byte mac[] = { 0xDE, 0xAD, 0xBE, 0xEF, 0xFE, 0xED };
byte ip[] = { 192, 168, 0, 15 };
Server server(80);
void setup()
{
 Ethernet.begin(mac, ip);
 server.begin();
}
void loop()
{
 Client client = server.available();
 if (client) {
                                           // an http request ends with a blank line
  boolean current_line_is_blank = true;
  while (client.connected()) {
   if (client.available()) {
    char c = client.read();
                                       // if we've gotten to the end of the line (received a newline
                                          {\it /\!/} character) and the line is blank, the http request has ended,
                                          // so we can send a reply
     if (c == 'n' && current_line_is_blank) {
      client.println("HTTP/1.1 200 OK");
                                               // send a standard http response header
      client.println("Content-Type: text/html");
      client.println();
      client.print("welcome to tinyos electronics");
                                                      // output the value of each analog input pin
      client.println("<br />");
      client.println("<br />");
      client.print("");
      client.println("<br />");
      client.println("<br />");
      for (int i = 0; i < 6; i++) {
       client.print("analog input ");
       client.print(i);
       client.print(" is ");
       client.print(analogRead(i));
       client.println("<br />");
     }
      break;
     }
     if (c == 'n') {
     // we're starting a new line
     current_line_is_blank = true;
    } else if (c != 'r') {
      current_line_is_blank = false;
                                        // we've gotten a character on the current line
    }
   }
  }
  client.stop();
}
}
```

3.Connet your W5100 board and PC with cable(you may need a crossover cable if you direct connect PC and W5100)

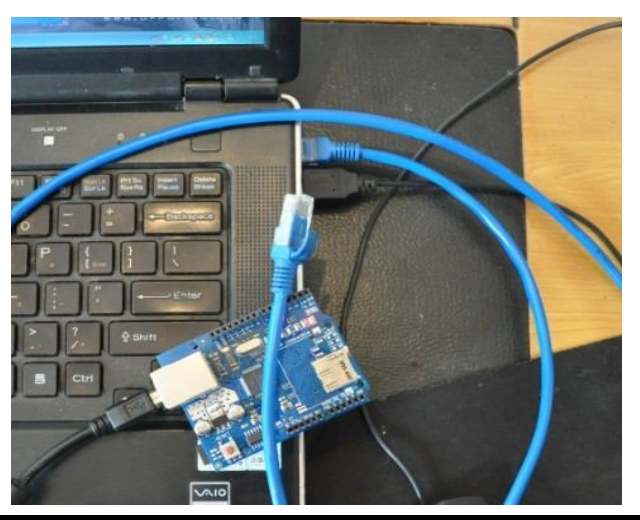

4. Setting your local PC IP

| ◯自动获得 IP 地址(@)       |                     |
|----------------------|---------------------|
| ◉使用下面的 IP 地址(፩):     |                     |
| IP 地址(I):            | 192 .168 . 0 . 22   |
| 子网掩码(U):             | 255 . 255 . 255 . 0 |
| 默认网关 (世):            | 192 .168 . 0 . 1    |
| 〕<br>□自动获得 DWS 服务器地址 | B                   |
| ◉使用下面的 DNS 服务器地      | 址(医):               |
| 首选 DNS 服务器(P):       |                     |
| 条用 TNNS 服冬碧(A)·      |                     |

5. You will see PC Local connection show connected and W5100 4 LEDS will turn ON FULLD,100M,LINK,PWR

If not please try to press RESET button on W5100 Shield.

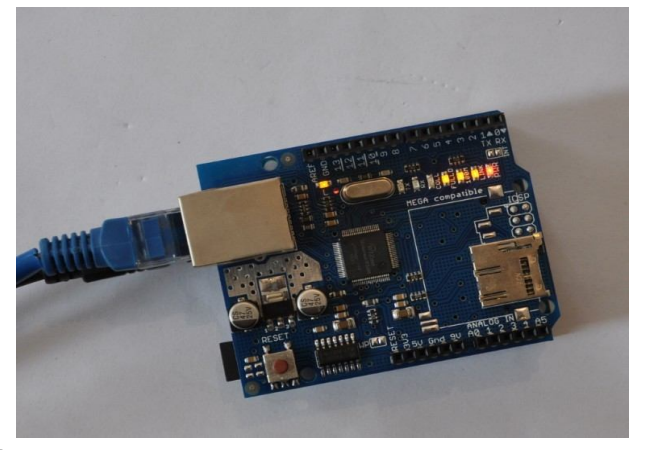

6.Now you can PING the W5100

| en C:  | <b>VIND</b> | 0₩S\system32\p  | ing. exe   |           |         |  | - 🗆 ×    |
|--------|-------------|-----------------|------------|-----------|---------|--|----------|
| Pingir | ng 19:      | 2.168.0.15 wit] | n 32 byte: | s of data |         |  | <u>^</u> |
| Reply  | from        | 192.168.0.15:   | bytes=32   | time<1ms  | TTL=128 |  |          |
| Reply  | from        | 192.168.0.15:   | bytes=32   | time<1ms  | TTL=128 |  |          |
| Reply  | from        | 192.168.0.15:   | bytes=32   | time<1ms  | TTL=128 |  |          |
| Reply  | from        | 192.168.0.15:   | bytes=32   | time<1ms  | TTL=128 |  |          |
| Reply  | from        | 192.168.0.15:   | bytes=32   | time<1ms  | TTL=128 |  |          |
| Reply  | from        | 192.168.0.15:   | bytes=32   | time<1ms  | TTL=128 |  |          |
| Reply  | from        | 192.168.0.15:   | bytes=32   | time<1ms  | TTL=128 |  |          |
|        |             |                 |            |           |         |  |          |
|        |             |                 |            |           |         |  | ·        |

# 7.Visit http://192.168.0.15/ you can see the test web page

| - 100.0.15/                                                                                                    | 🔽 🔂 😽 🗙 🖀 百度一下,你就知道                           | ۶ |
|----------------------------------------------------------------------------------------------------|-----------------------------------------------|---|
| 文件 (E) 编辑 (E) 查看 (E) 收藏夹 (A)                                                                                                    | 工具(12) 帮助(14)                                 |   |
| 🍃 收藏夹 🛛 🏤 🔽 httpju. atpanel. co                                                                                                    | əm 🔊 建议网站 • 🖉 网页快讯库 • 🔤 89283c645b84a106aa£8f |   |
| 🖉 http://192.168.0.15/                                                                                                    | 🚺 • 🔄 - 🖃 🖶 • 页面 @) • 安全 ©) • 工具 @) • 🥹       | - |
| 7 7 7 7                                                                                                    |                                               |   |
| //*****                                                                                                    | S<br>*******                                  |   |
|                                                                                                    |                                               |   |
|                                                                                                    |                                               |   |
| //************************************                                                                                                    | ******                                        |   |
| //************************************                                                                                                    | *******                                       |   |
| //************************************                                                                                                    | ******                                        |   |
| //************************************                                                                                                    | *****                                         |   |
| //************************************                                                                                                    | *****                                         |   |
| //************************************                                                                                                    | ******                                        |   |
| //**********************************<br>analog input 1 is 426<br>analog input 2 is 358<br>analog input 3 is 328<br>analog input 4 is 351<br>analog input 4 is 295 | ******                                        |   |
| //**********************************<br>analog input 1 is 426<br>analog input 2 is 358<br>analog input 3 is 328<br>analog input 4 is 351<br>analog input 5 is 295 | *****                                         |   |